## Indberetning af busselskab (Quickguide)

| Sådan indberettes i AdibusLive(TSS) |                                                                                                    |                                                                        |
|-------------------------------------|----------------------------------------------------------------------------------------------------|------------------------------------------------------------------------|
| 1                                   | Åben <b>Adibuslive.com - Trafikservice</b>                                                                                          | A Trafikservice Y                                                      |
|                                     | – Indberet meddelelse                                                                                                    | Find meddelelse                                                        |
|                                     | Du kan også benytte TSS app                                                                                                    | Indberet meddelelse                                                    |
| 2                                   | Vælg Kategori via rullemenu.                                                                                                    | Indberet meddelelse +                                                  |
|                                     | (f.eks. forsinkelse, udgået tur, Bus optaget)                                                                                       |                                                                        |
|                                     | (Er det en indberetning som er mere end 4 timer frem, så klik<br>på det blå "+" først og udfyld dato/tid, se punkt 3.)              | Kategori Forsinkelse 🔻                                                 |
|                                     |                                                                                                    | Indenfor 24 timer hvis bussen er mere end 15 min forsinket             |
| 3                                   | Gyldighed fra og Indtil                                                                                                    | Gyldig fra 🏥 15-4-2021 07:42 Hele dagen →                              |
|                                     | Er sat automatisk til 2 timer.                                                                                                    |                                                                        |
|                                     | Tast <b>først</b> i "Gyldig indtil". Tid kan rettes direkte i linjen, eller<br>via "uret" som kommer frem når du klikker på linjen. | <b>Gyldig indtil</b> 15-4-2021 09:42                                   |
| 4                                   | Vælg korrekt Årsag via rullemenu                                                                                                    | Årsag Tekniske problemer 💌                                             |
| 5                                   | Vælg rute og tur                                                                                                    | Entreprenør Vikingbus - Midttrafik 🔻                                   |
|                                     |                                                                                                    | Rute 113   Vikingbus - Regional 🔻                                      |
|                                     |                                                                                                    | Tur 14:00 Silkeborg Trafikterminal - 15:23 Aarhus Rutebilstation/S 🔻   |
| 6                                   | Nata Vad "dal is uda" at tur" akal dar azaŝ                                                                                         |                                                                        |
| 6                                   | Note: Ved deivis udgaet tur, skal der også                                                                                          | 2. Amaliegade/Drewsensvej (743000402)  3. Museum Silkeborg (743000702) |
|                                     | OBS: "Fra stop" og "Til Stop" skal dække den fulde                                                                                  | Stoppested Lil stoppested                                              |
|                                     | strækning som ikke er betjent                                                                                                    |                                                                        |
| 7                                   | Indsæt / ret overskrift                                                                                                    | Overskrift Forsinkelse                                                 |
| 8                                   | Indsæt tekst i Meddelelse.                                                                                                    | Meddelelse $B$ $I$ $\sqcup$ $\underline{I}_{x}$ $\mathscr{S}$          |
|                                     | Brug gerne standardtekster                                                                                                    | Bussen er mere end 15 minutter forsinket.                              |
|                                     | * For ens skrifttype. Marker tekst og klik på <u>T</u> x .                                                                          | <u>T</u> 3459                                                          |
|                                     |                                                                                                    | POWERED BY TINY 💋                                                      |
|                                     | l "Eksempel" felt, kan du se hvordan tekst                                                                                          | Bussen er mere end 15 minutter forsinket.                              |
|                                     |                                                                                                    | Eksempel                                                               |
| 9                                   | Skriv evt. en "Intern besked". Det kan f.eks.                                                                                       | Intern                                                                 |
|                                     | være hvem du har talt med og hvornår.                                                                                               | kommentar 1.255                                                        |
|                                     |                                                                                                    | Bemærk, interne kommentarer kun vil være tilgængelige på denne         |
| 10                                  | Tryk "Gem"                                                                                                    | side.                                                                  |
|                                     |                                                                                                    | Ryd felter Gem                                                         |
|                                     |                                                                                                    |                                                                        |
| 11                                  | Tjek meddelelse og tryk "Offentliggør"                                                                                              |                                                                        |
| 12                                  | Find meddelelse i oversigten, og evt. ret hvis                                                                                      | A Trafikservice V                                                      |
|                                     | den skal opdateres.                                                                                                    | Find meddelelse                                                        |
|                                     |                                                                                                    | Indberet meddelelse                                                    |
| 13                                  | Vises på:                                                                                                    | Kanal 🗸 TSS/Adm. 🗸 Midttrafik.dk 🗸 Rejseplanen 🗸 Midttrafik Live       |
|                                     | A: Trafikinfo                                                                                                    |                                                                        |
|                                     | Besked under rutenr.                                                                                                    |                                                                        |
|                                     | B: Alm. besked i Rejseplan                                                                                                    |                                                                        |
|                                     | C: Særlig besked i MT-live                                                                                                    |                                                                        |
| 14                                  | Slet ikke en offentliggjort besked, lad den                                                                                         |                                                                        |
|                                     | udiøbe via "gyldighed indtli".                                                                                                    |                                                                        |